# UF FOIOW arteco

### Cos'è u-Follow?

u-Follow è la nuova funzionalità di uSee, che consente agli operatori di seguire facilmente persone e oggetti di interesse su diversi dispositivi.

- Non c'è bisogno di sapere dove sono posizionati i dispositivi
- Facile da configurare e utilizzare
- Non è necessario modificare o aggiungere hardware

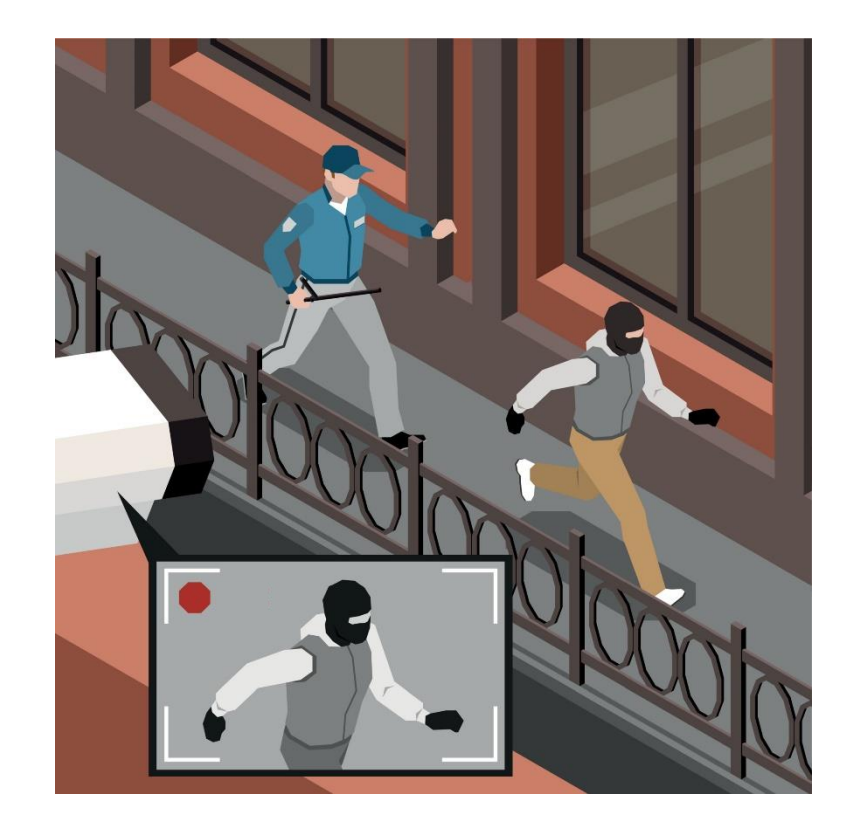

### **Dove posso usare u-Follow?**

- Controllo Perimetrale
- Centri commerciali e negozi
- Smart cities

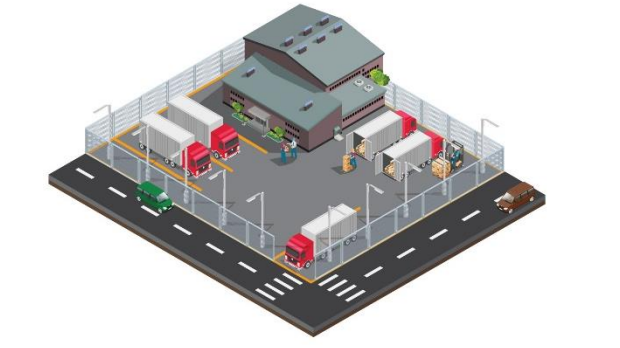

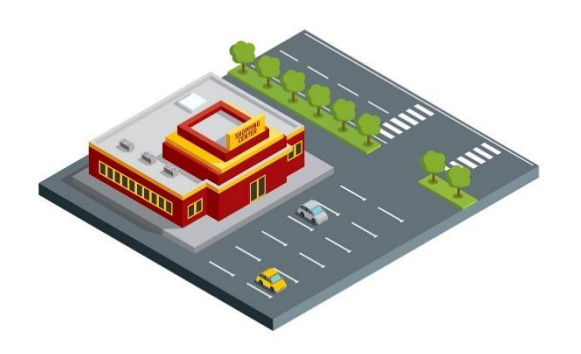

- Aree residenziali
- 🜲 E molti altri...

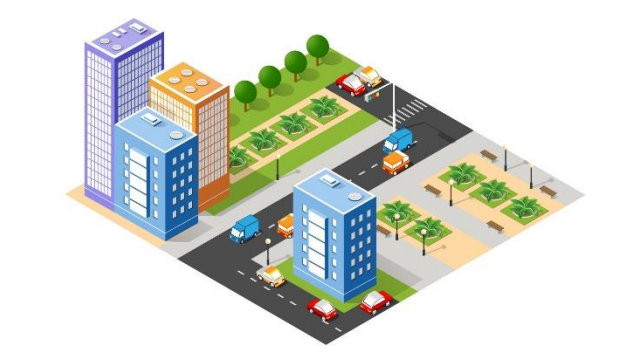

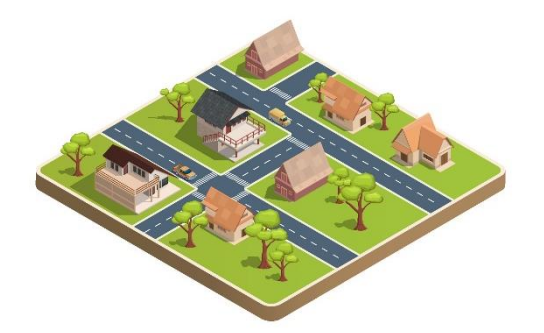

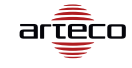

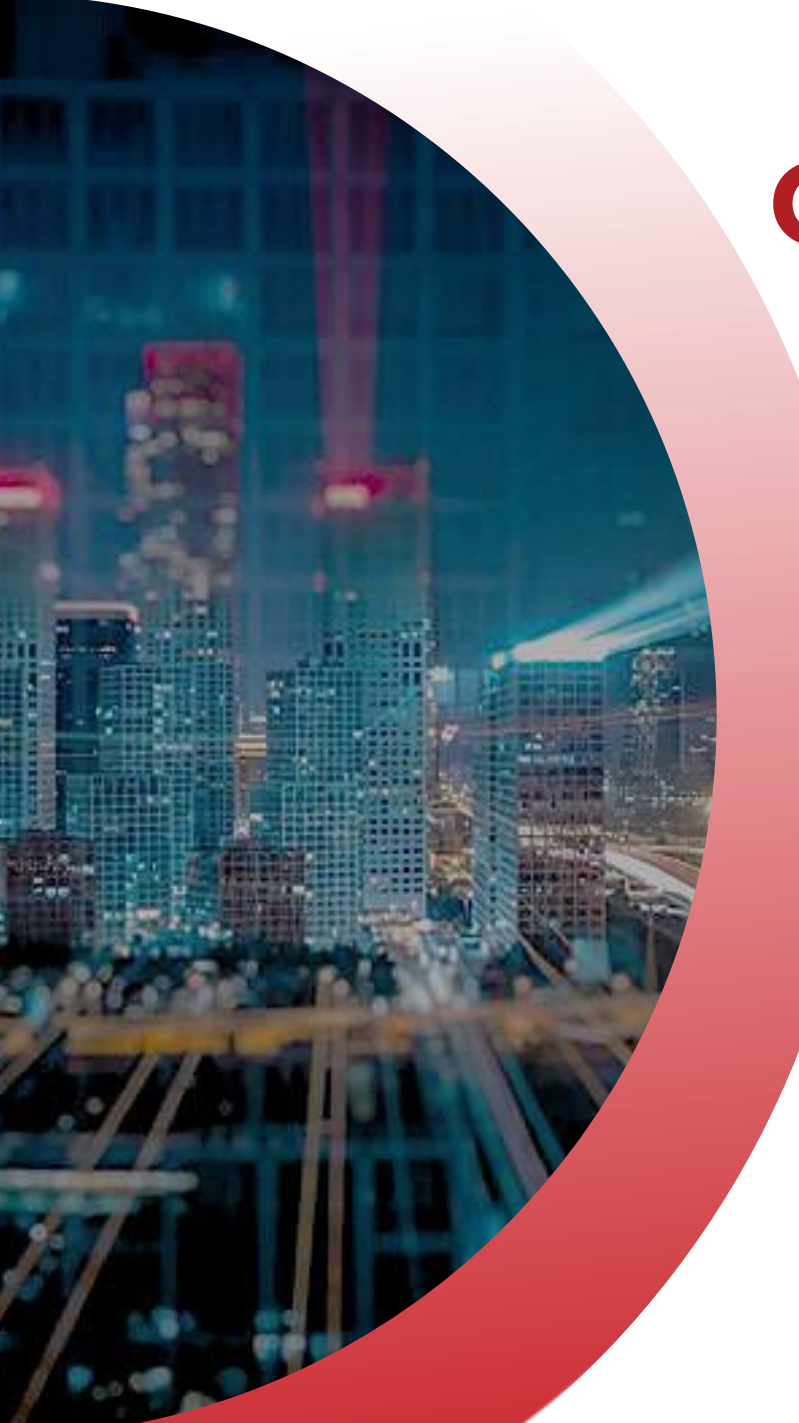

Diamo un'occhiata a come utilizzare u-Follow.

La gestione è suddivisa in 2 sezioni

Configurazione

Live view

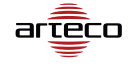

### Come funziona u-Follow? Configurazione

Trovare la configurazione u-Follow

Creazione e impostazione di una sequenza

- Modifica di una sequenza
- Chiusura di una sequenza
- Eliminazione di una sequenza

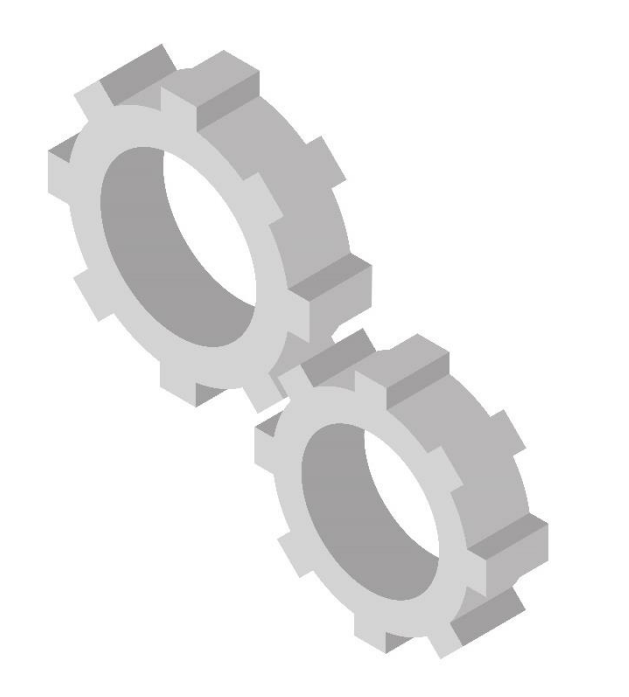

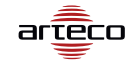

### Come funziona u-Follow? Configurazione

Trovare la configurazione u-Follow

Per accedere alla pagina di configurazione di u-Follow, vai nella Sidebar di uSee.

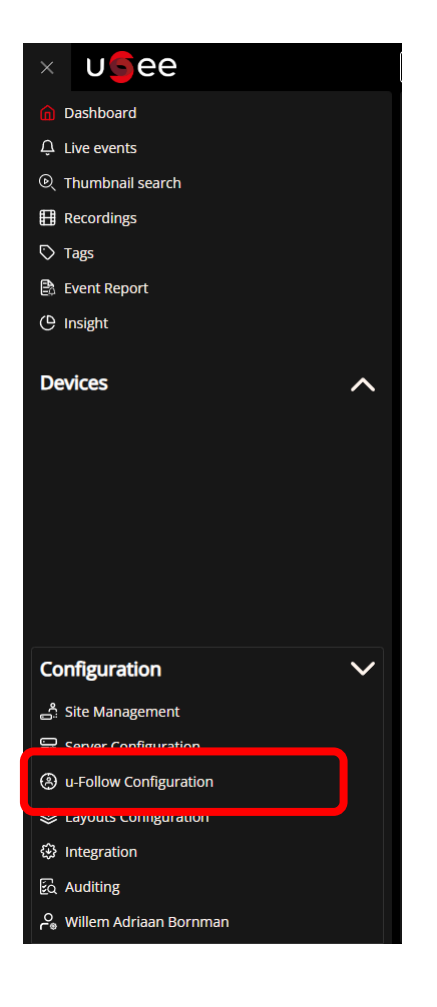

### **Configurazione**

Creazione e impostazione di una sequenza

Prima di poter creare una sequenza, devi prima scegliere il sito

\*\*Le sequenze vengono salvate per sito

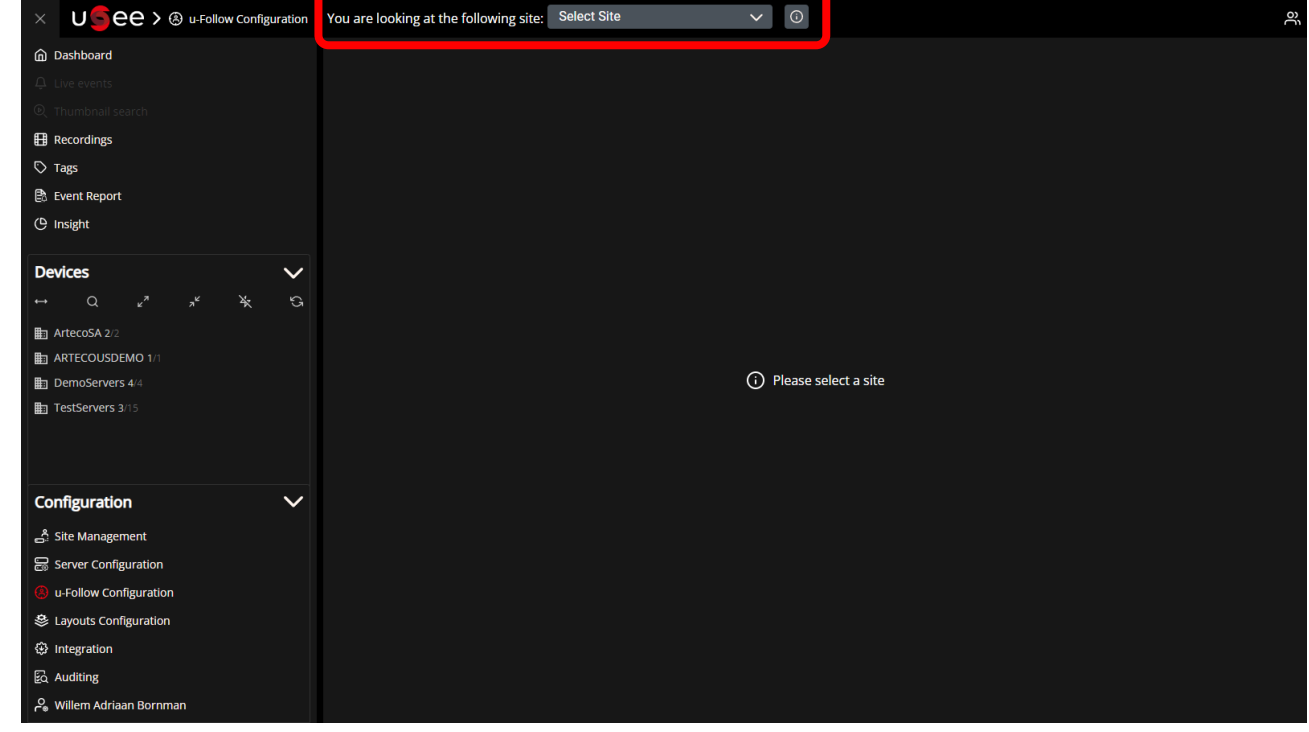

#### **Configurazione**

Creazione e impostazione di una sequenza

Una volta selezionato un sito, è possibile creare una nuova sequenza

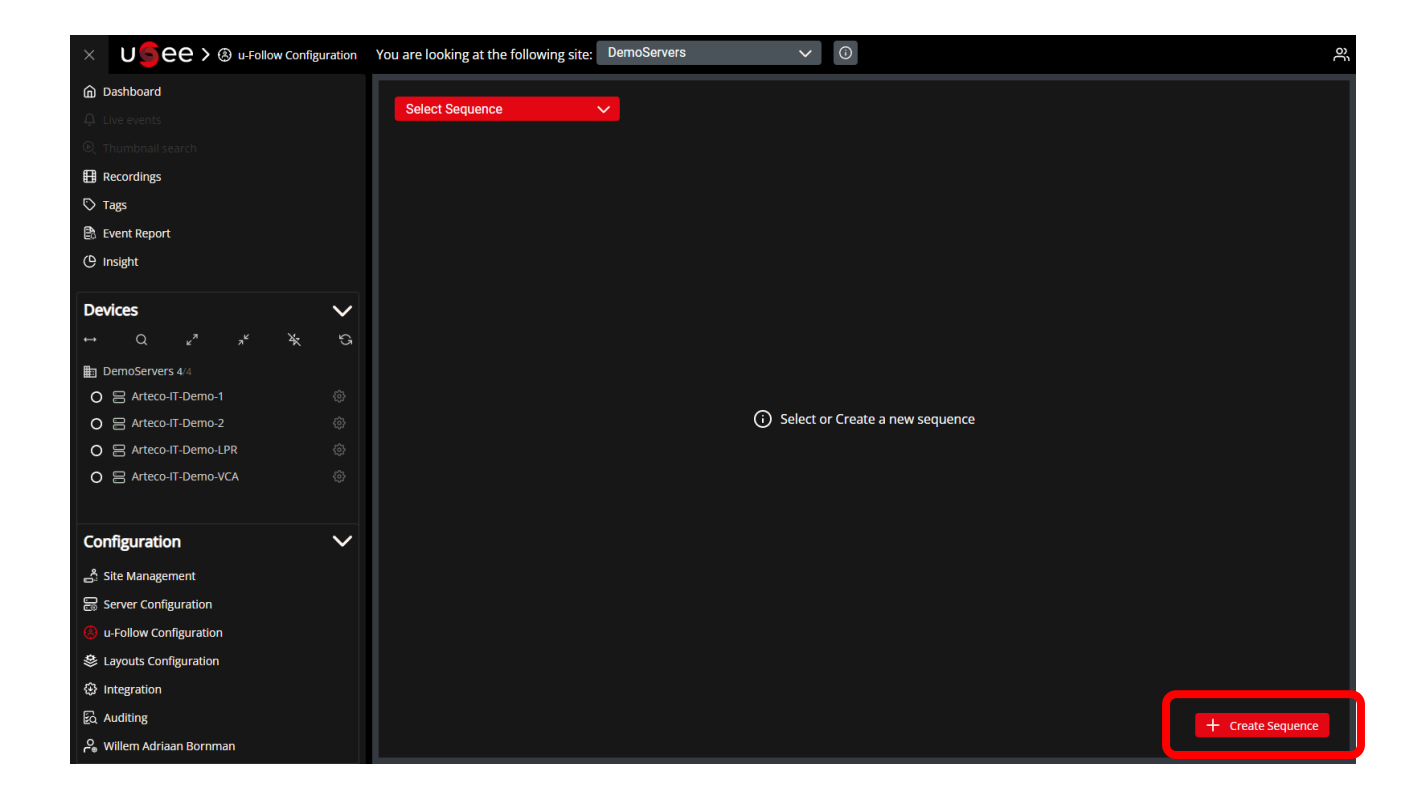

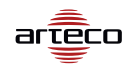

### **Configurazione**

Creazione e impostazione di una sequenza

Una volta creata una sequenza, è possibile aggiungere telecamere alla sequenza.

Bordo verde = posiziona la telecamera

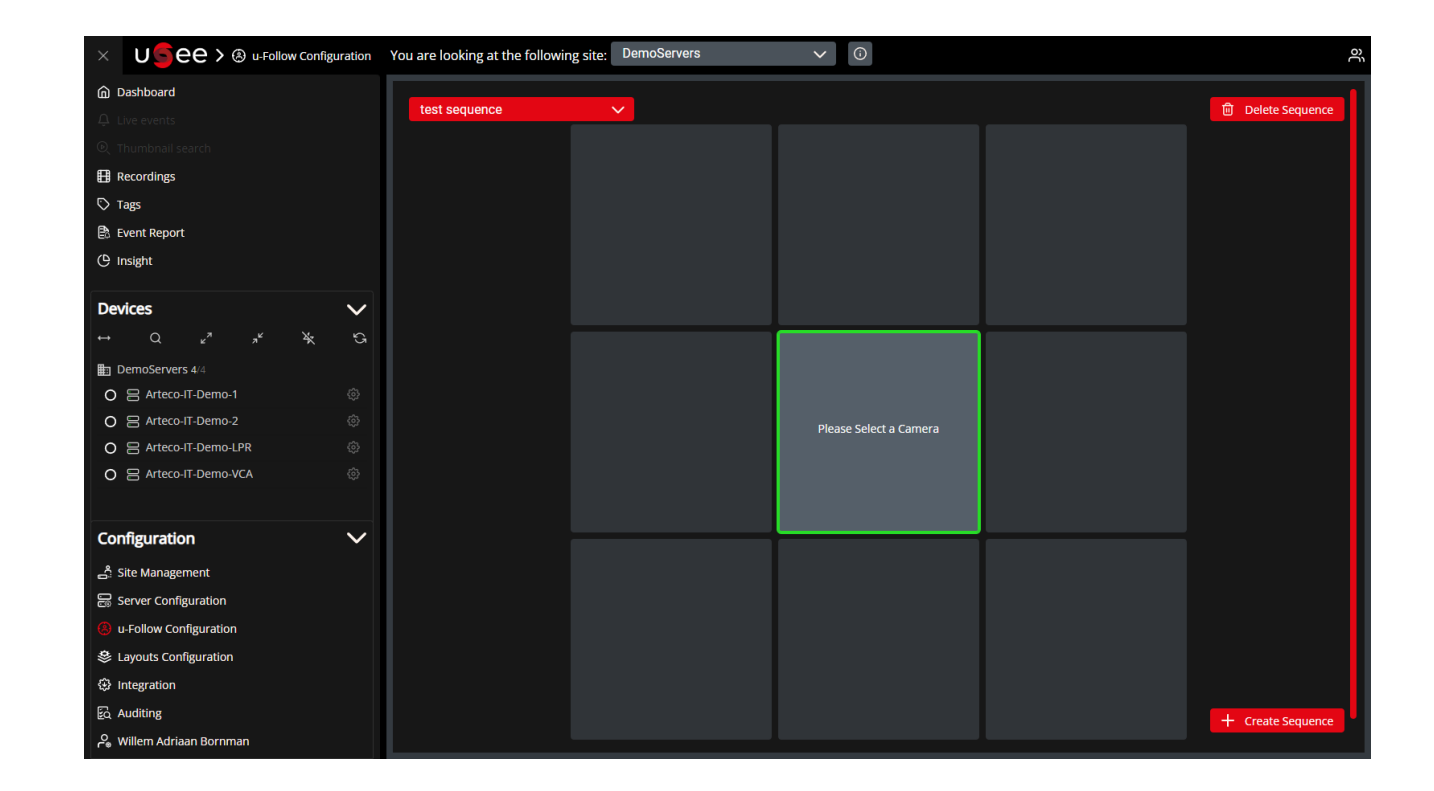

#### **Configurazione**

Creazione e impostazione di una sequenza

Una volta posizionata la prima telecamera, vedrai i bordi bianchi lampeggianti: questo indica dove puoi posizionare il tuo prossimo dispositivo.

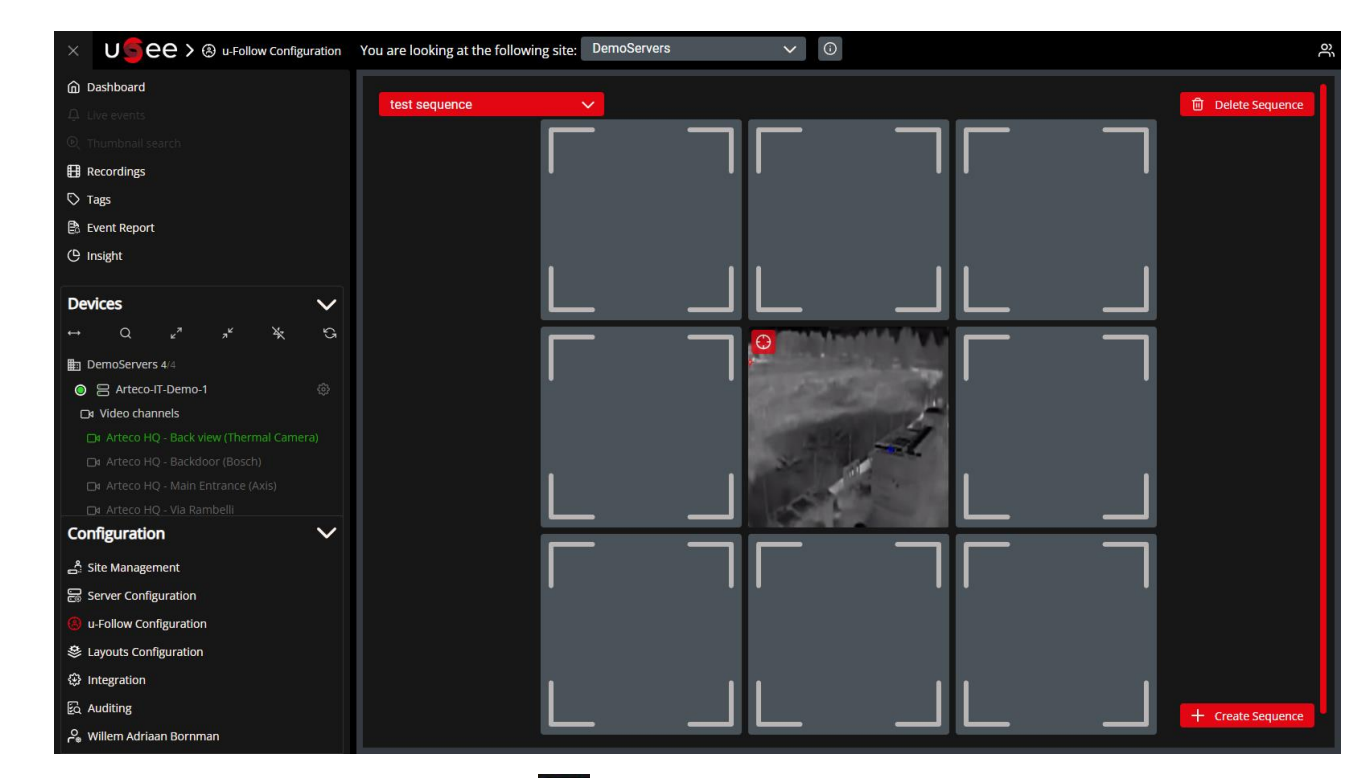

Fare clic su questa icona 🧧 se si desidera individuare la telecamera nell'elenco dei dispositivi

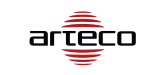

## Come funziona u-Follow? Configurazione

Modifica di una sequenza

Se si desidera modificare un dispositivo nella sequenza, è possibile fare clic sulla miniatura del dispositivo, quindi modificare.

Quindi è possibile selezionare un nuovo dispositivo.

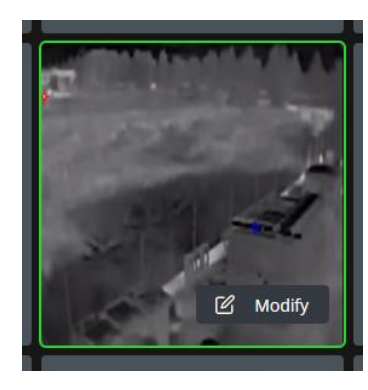

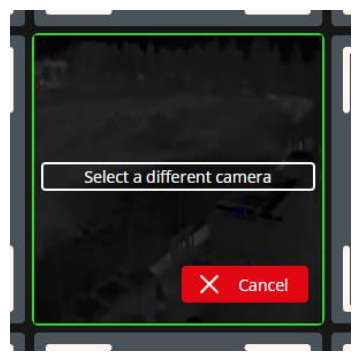

### **Configurazione**

🕏 Chiusura di una sequenza

Puoi "chiudere" una sequenza, questa funzione è ottima se vuoi creare una sequenza «ad anello» sul tuo perimetro.

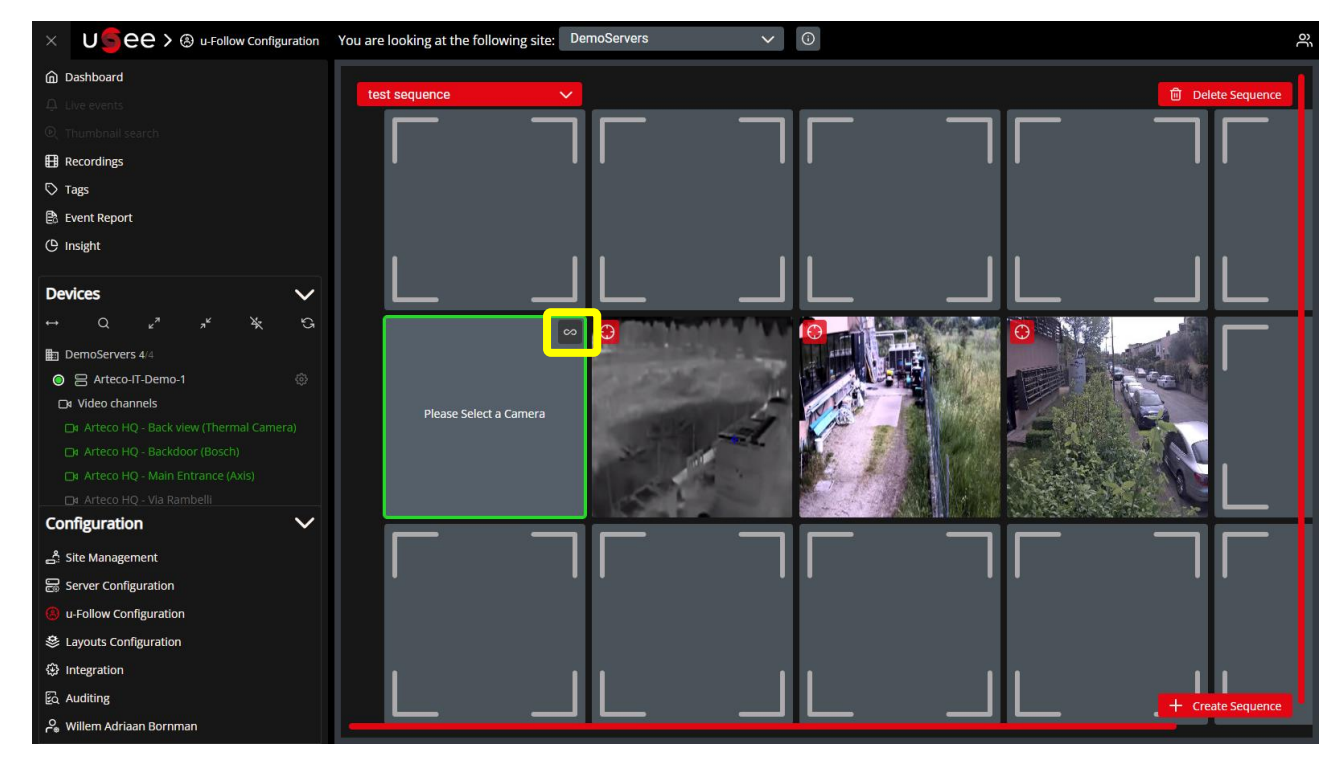

Per chiudere una sequenza, premere questo pulsante

Questo richiederà il dispositivo più a sinistra o a destra per completare la sequenza.

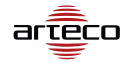

#### **Configurazione**

🚔 Chiusura di una sequenza

Per interrompere la connessione, che ti consentirà di aggiungere più dispositivi, puoi fare clic sul pulsante "Interrompi connessione"

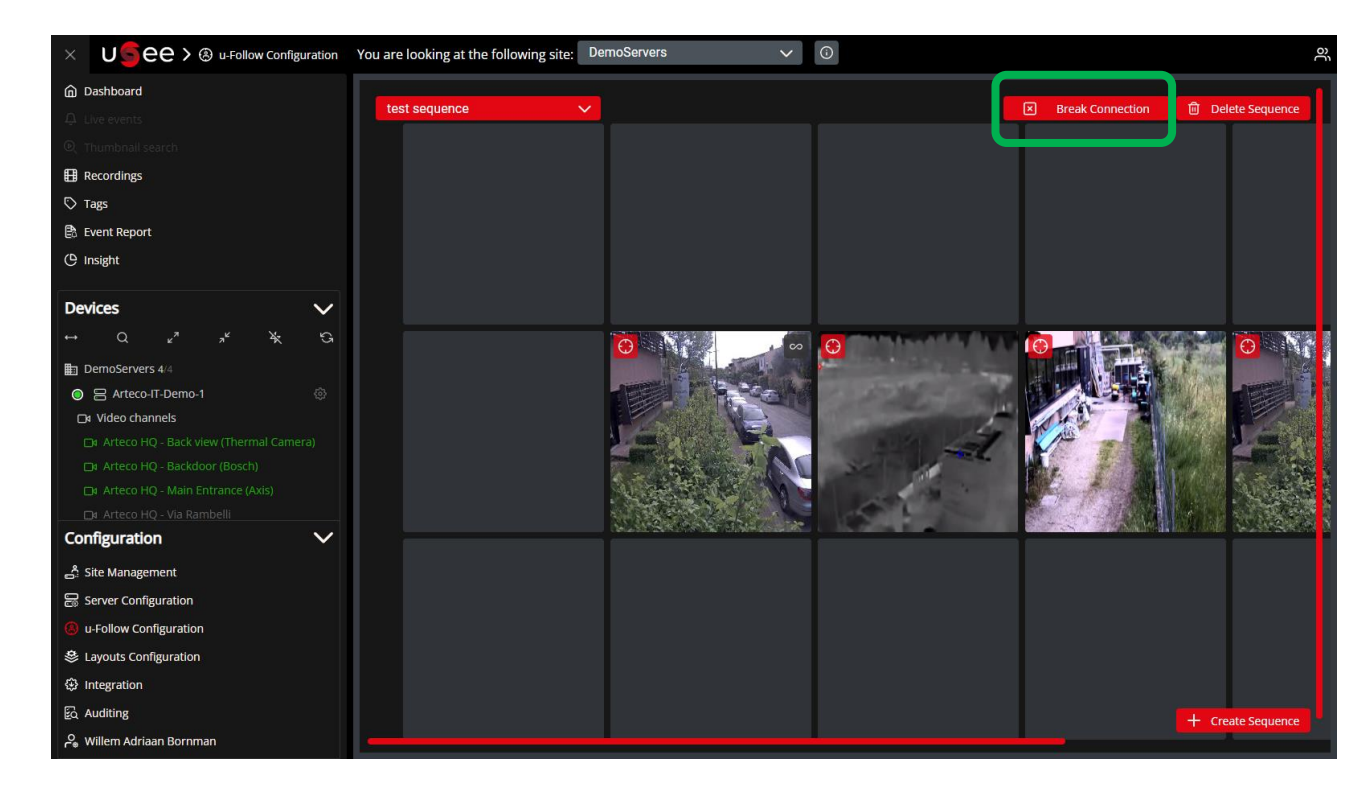

#### **Configurazione**

Eliminazione di una sequenza

Se una sequenza è stata creata, ma non è più necessaria, è possibile eliminare la sequenza premendo il pulsante "Elimina sequenza".

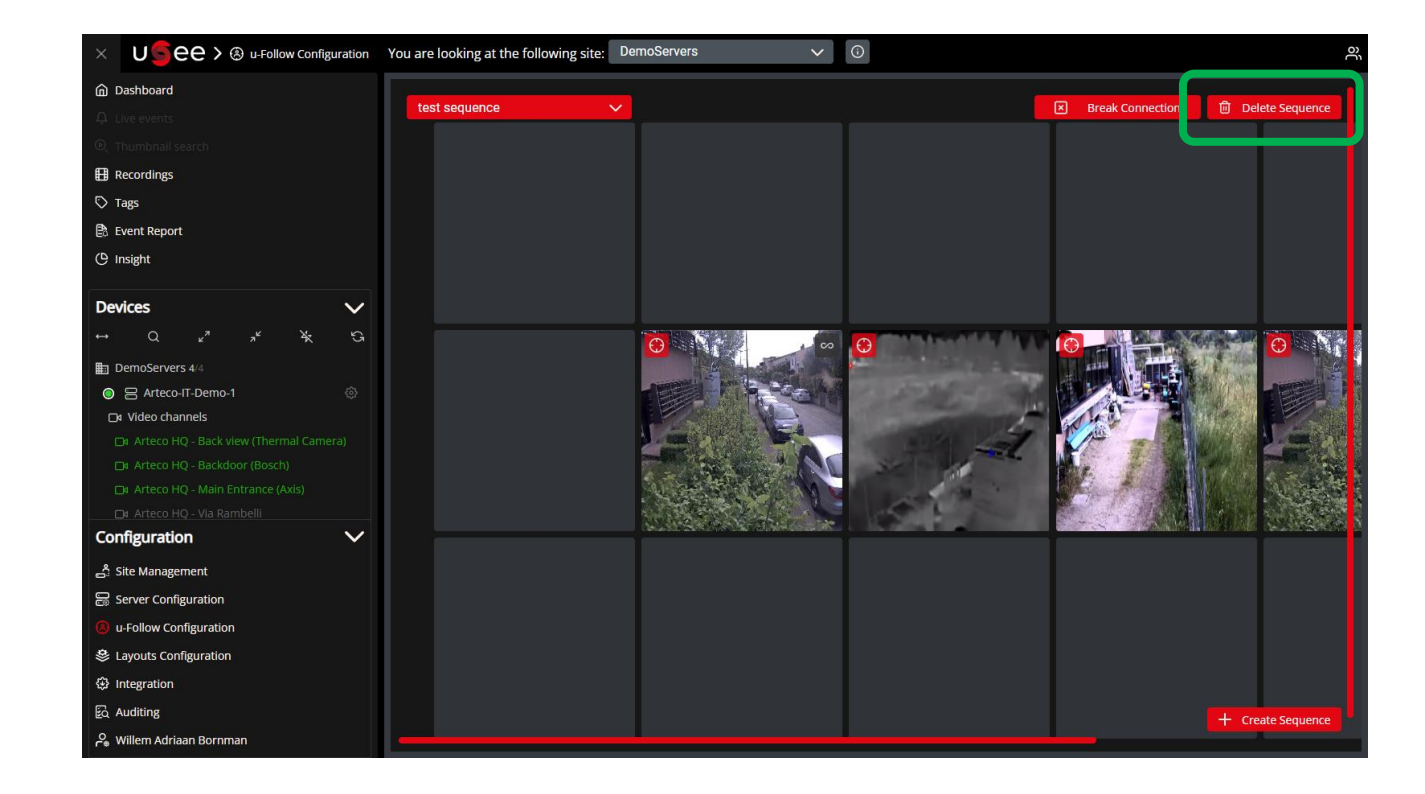

- Come accedere ad una sequenza
- Come muoversi tra i dispositivi in sequenza

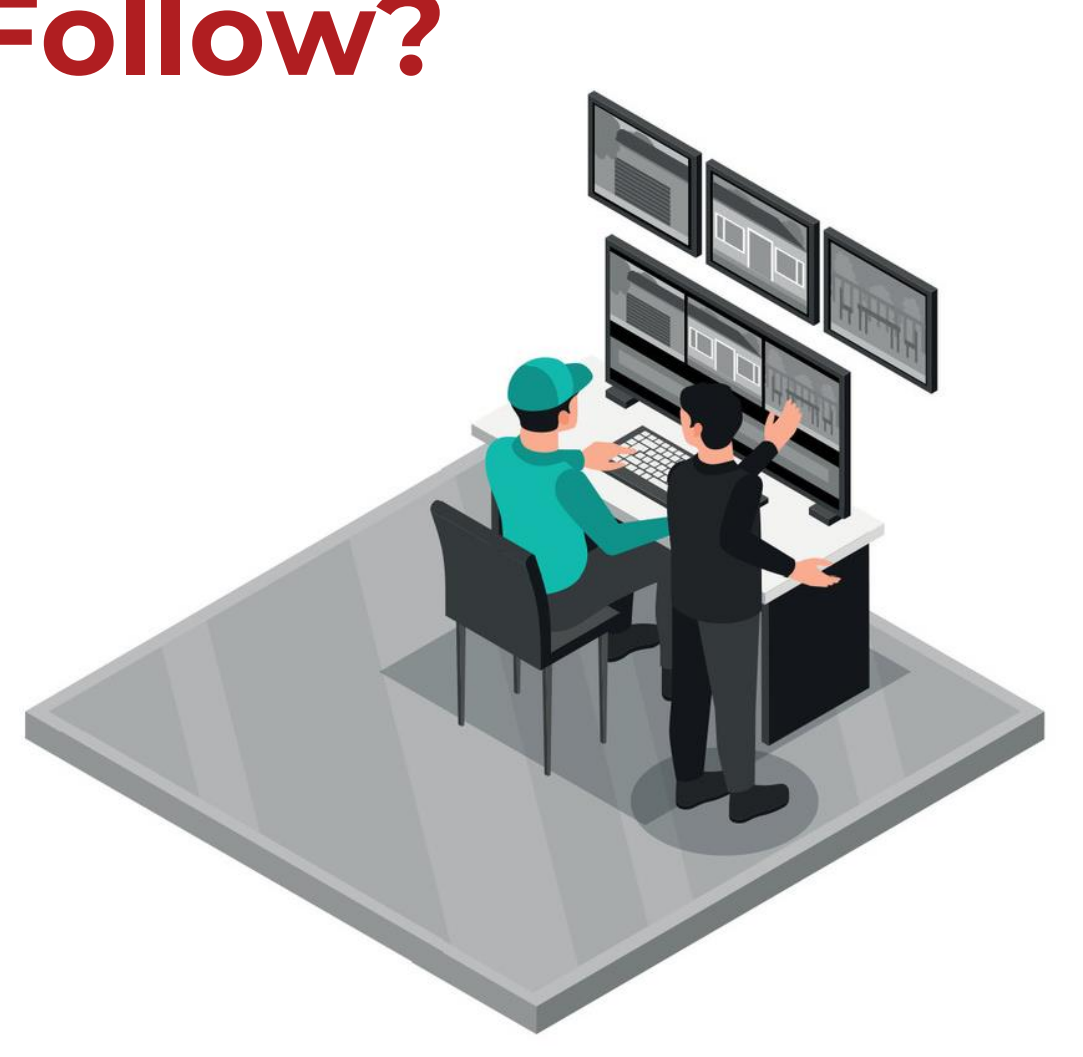

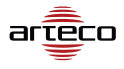

Accedere a una sequenza

Se una telecamera fa parte di una sequenza, vedrai questa icona inel player video.

u-Follow è disponibile solo in formato WebRTC.

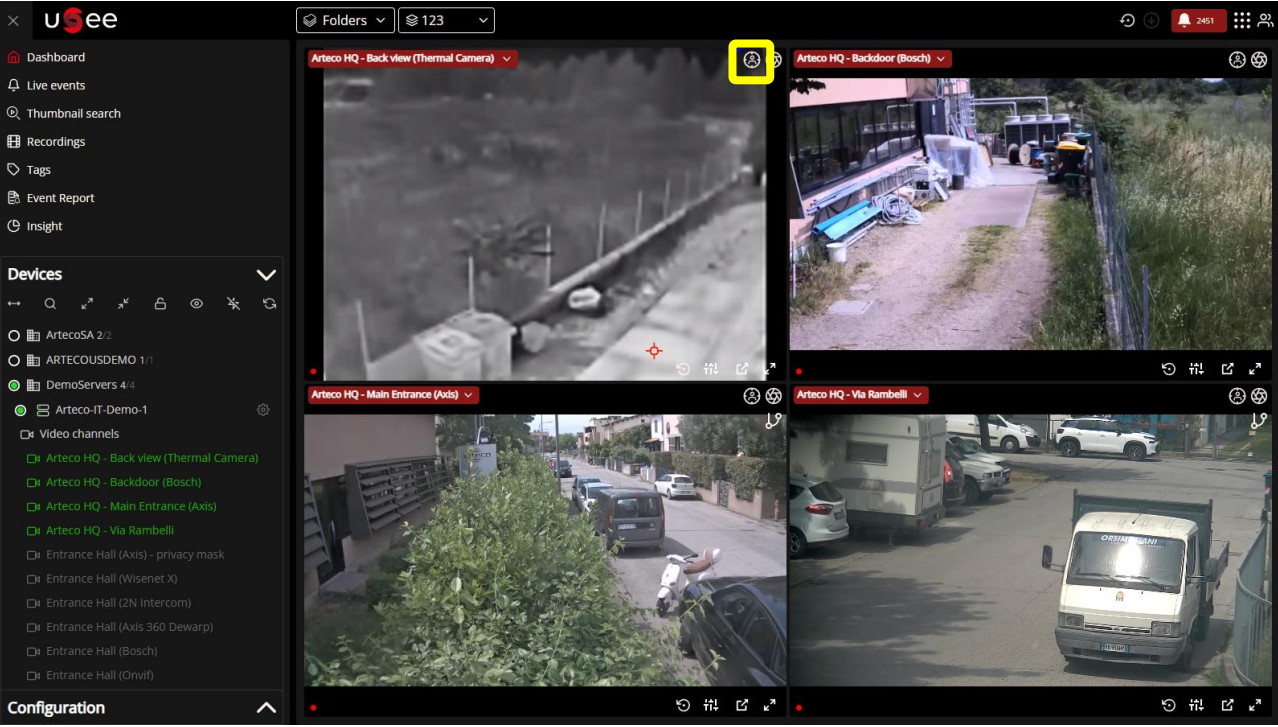

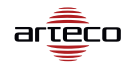

#### Live view

Accedere a una sequenza

Facendo clic sul pulsante u-Follow, si avvia la sequenza in una nuova scheda.

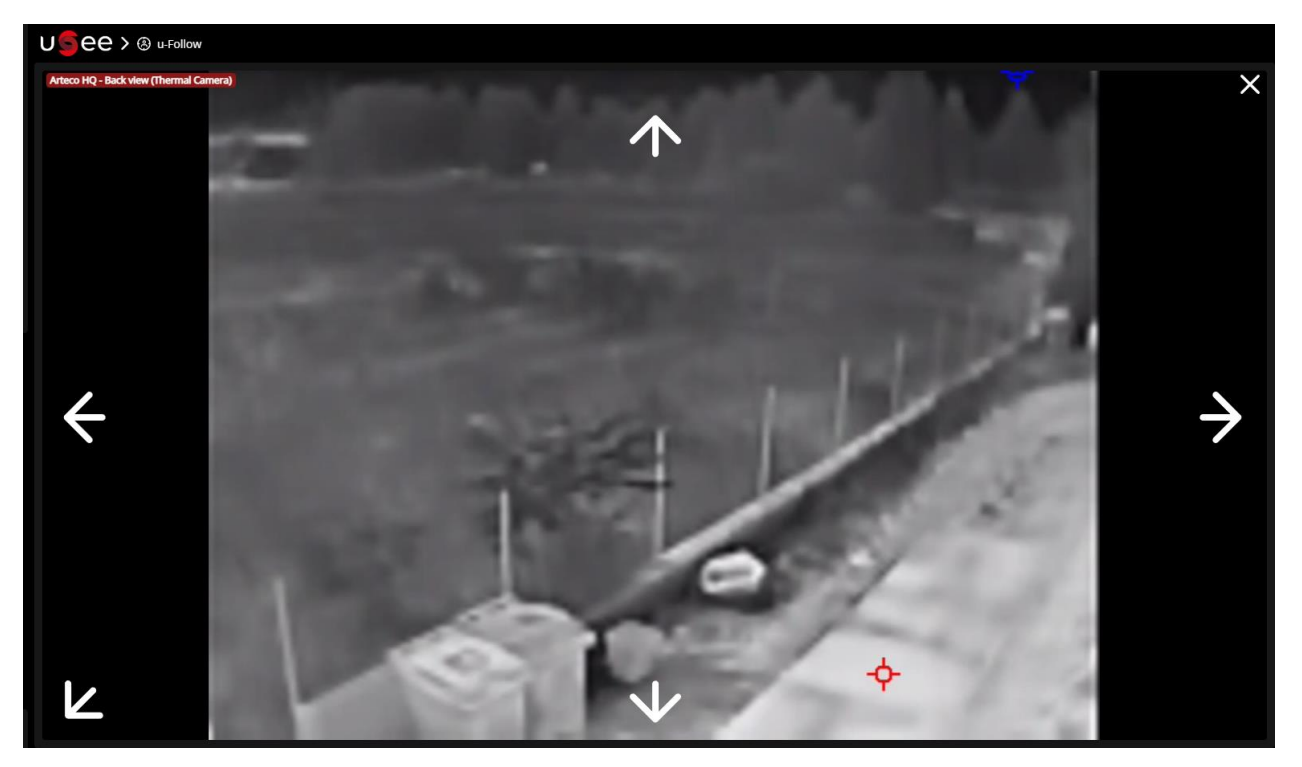

\*\*Note:

- Se NON hai aperto una sequenza in precedenza, uSee aprirà una nuova scheda e popolerà il video in quella scheda
- Se hai la scheda u-Follow aperta, il video verrà popolato in quella scheda

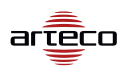

Accedere a una sequenza

Se chiudi la sequenza nella nuova scheda, ti verrà presentata una vista uSee in cui non puoi scegliere altri ambienti.

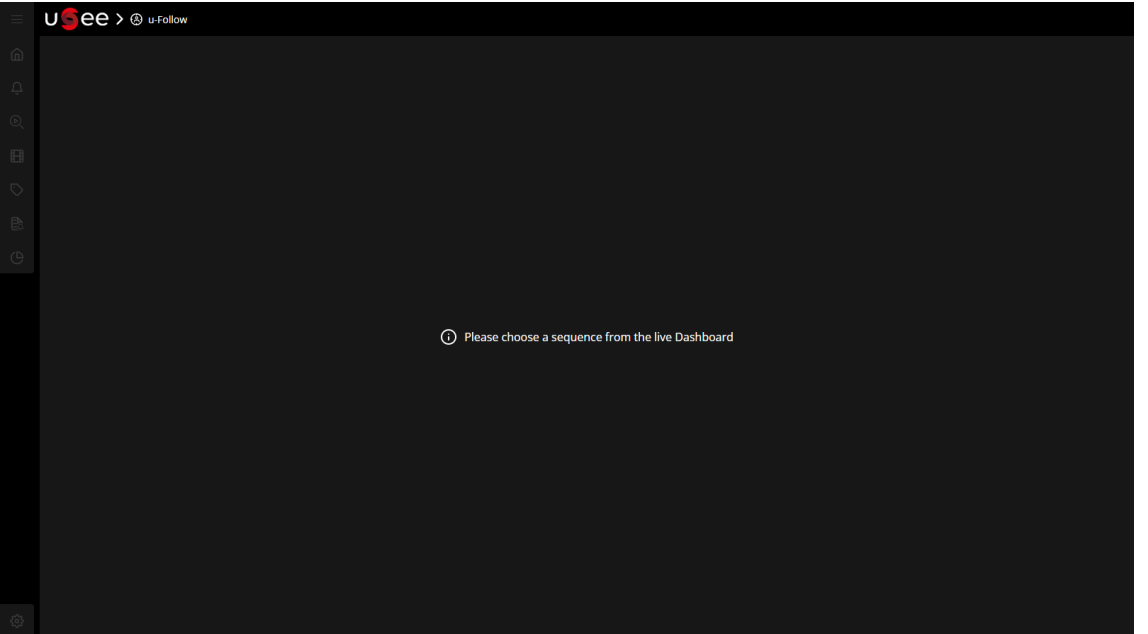

È possibile selezionare una nuova sequenza dalla dashboard live e verrà popolata in questa scheda.

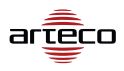

Muoversi tra i dispositivi in sequenza

Facendo clic sulle frecce si visualizzerà la telecamera successiva

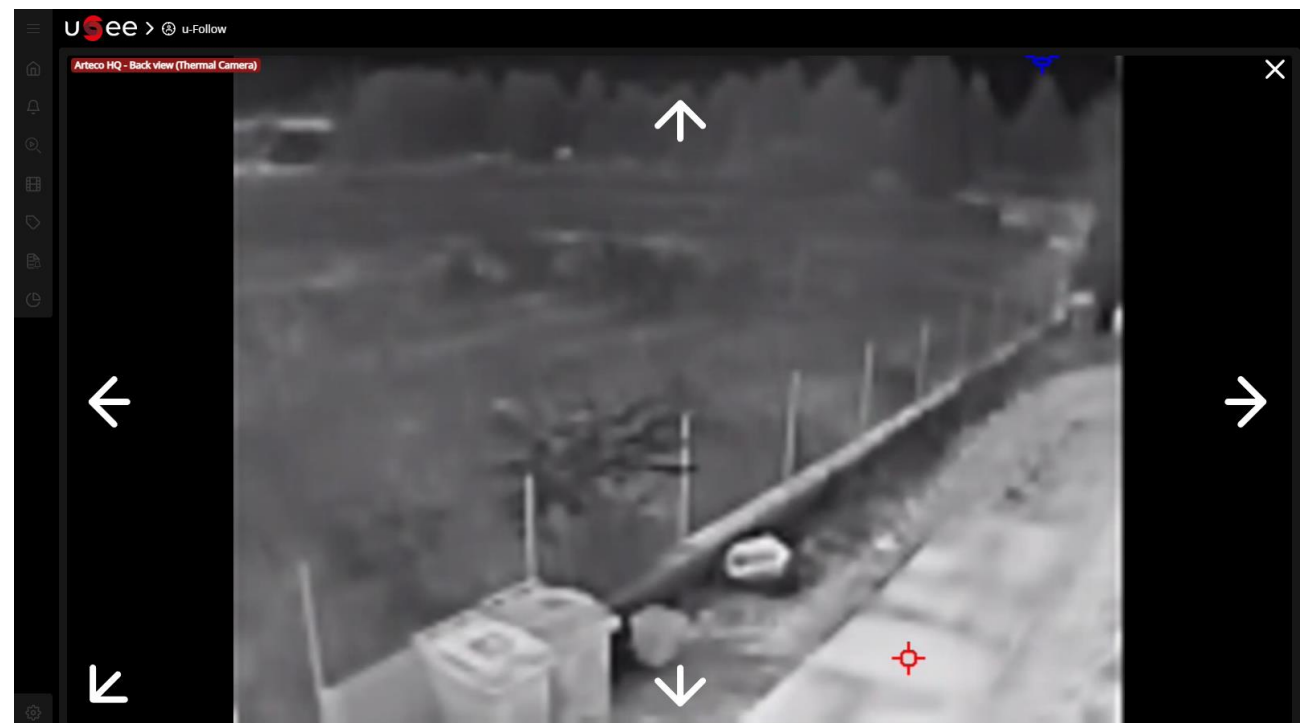

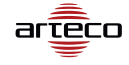

Accedere a una sequenza

Se il dispositivo fa parte di più di una sequenza, verrà visualizzato un pop-up che richiede all'utente di scegliere la sequenza da seguire.

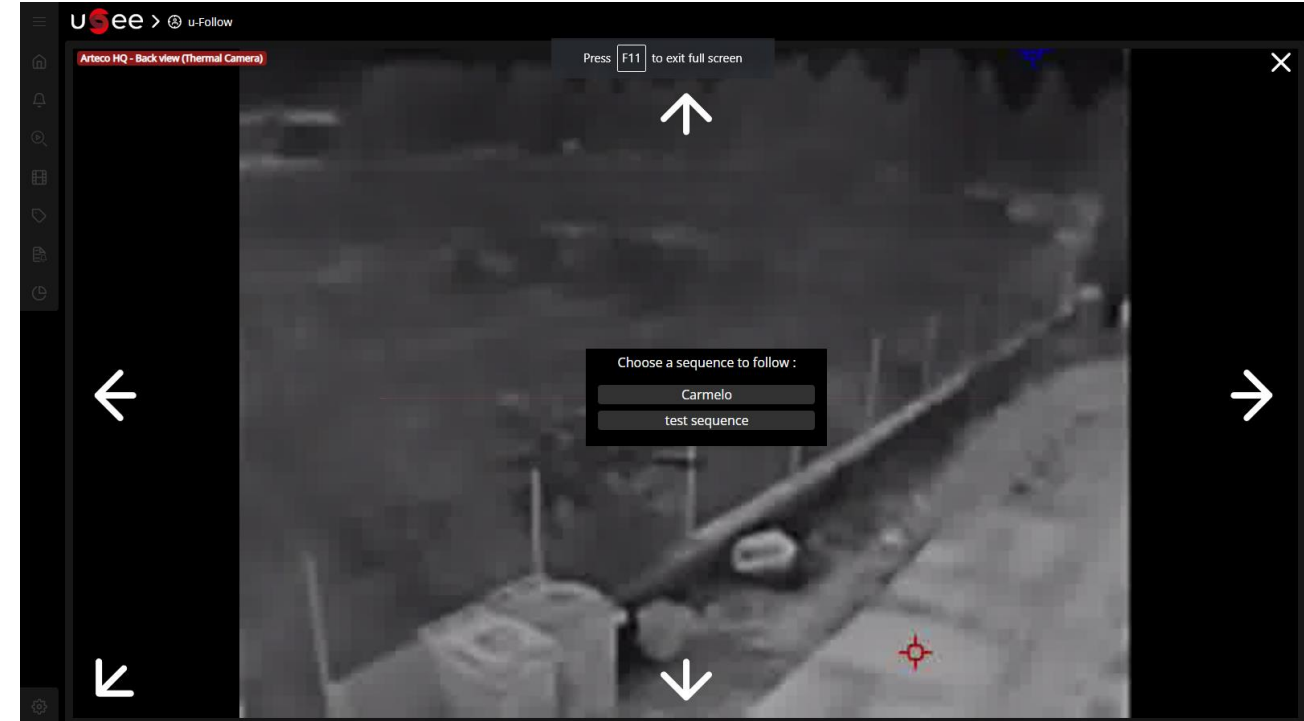

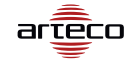

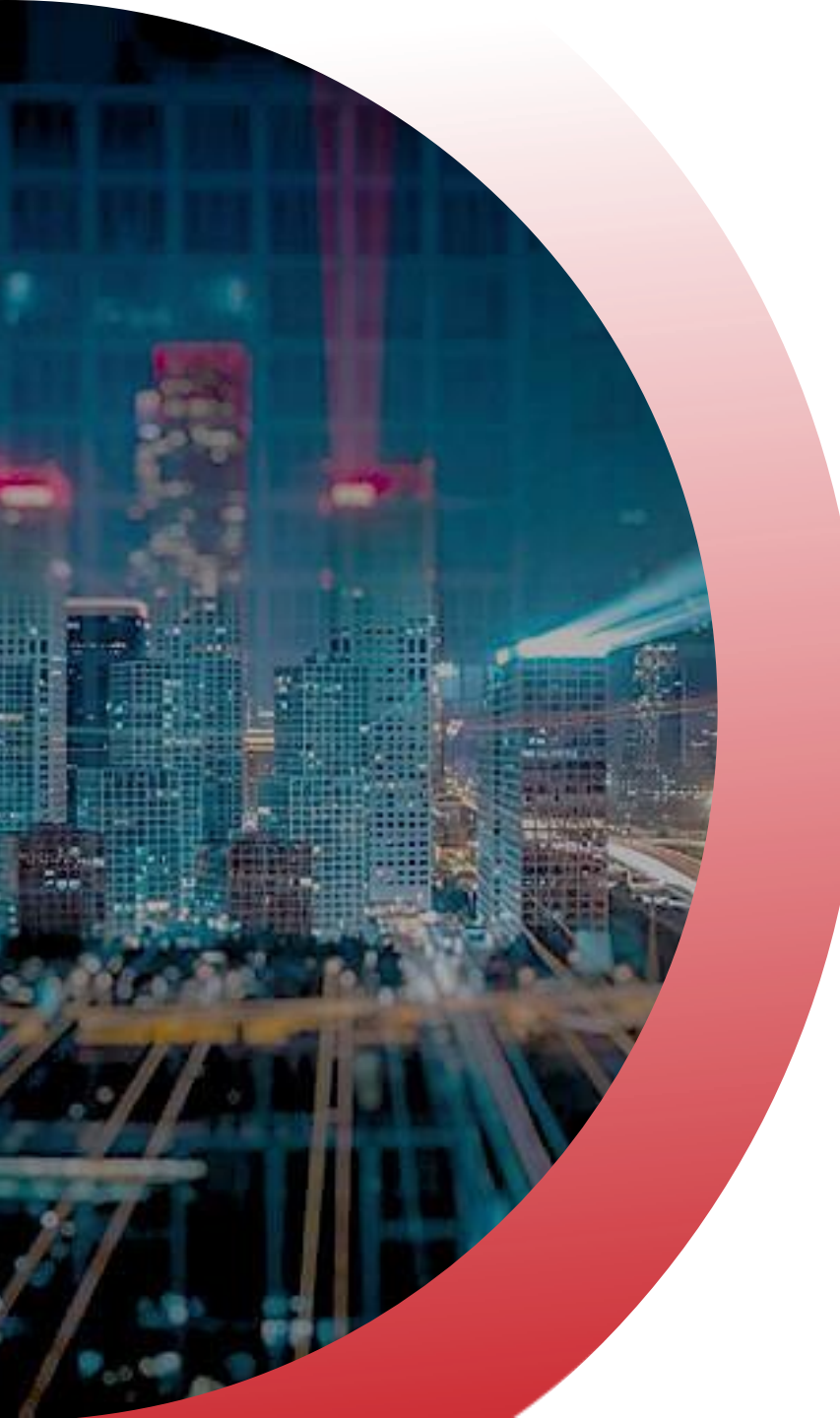

### Limitazioni

- Una volta che un dispositivo è stato aggiunto a una sequenza, tale dispositivo non può essere eliminato, ma solo sostituito
- Le telecamere fisheye non funzionano con u-Follow
- u-Follow è disponibile solo su uSee e con telecamere abilitate in WebRTC
- Le sequenze devono avere nomi univoci e avere un numero inferiore a 25 caratteri

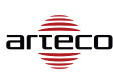

# 

# GRAZIE